# FTSMCS Jobs User Guide

# **1** Introduction

The Jobs module is part of the Full Time Support Management Control System (FTSMCS), an integrated system used to distribute, track, and execute Full Time Support resources (manpower and money) for the 54 states and territories.

The Jobs module provides a centralized database of available AGR job opportunities. The tool provides support for posting job announcements, searching for available jobs, candidate job applications, and candidate selection.

## **1.1 Accessing the Jobs Module**

Before you start using the Jobs feature of FTSMCS, you must have an Army Knowledge Online (AKO) account, have your Common Access Card (CAC) certificates registered with AKO, and your permissions must be set up correctly in FTSMCS. This can be done by one of the points of contact (POCs) for either the FTSMCS or Jobs at National Guard Bureau (NGB).

To begin using the Jobs feature of FTSMCS, do the following:

- 1. From a computer with a CAC reader, navigate to FTSMCS: <u>https://ftsmcs.ngb.army.mil/FTS-MCS/default.aspx</u>
- 2. Click CAC Login for the Full Time Support Management Control System (FTSMCS).
- 3. If you are prompted, select a valid CAC certificate and enter your CAC PIN.
- 4. Open the **Applications** menu.

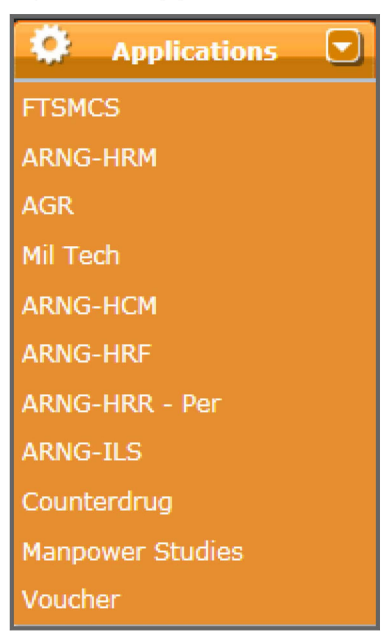

#### 5. Expand **ARNG-HRM**.

| ARNG-HRM          | Full-Time Support Manning      |
|-------------------|--------------------------------|
| AGR               | Document                       |
| Mil Tech          | FY17 Voucher Tools             |
| ARNG-HCM          | FY18 Voucher Tools             |
| ARNG-HRF          | Jobs                           |
| ARNG-HRR - Per    | Mobilization Tracking          |
| ARNG-TI S         | Orders                         |
| Counterdaya       | Pay/Personnel Mismatch Reports |
| Manneyuer Studies | Points of Contact              |
|                   | Reports                        |
| voucher           | TAPDB Tools                    |
|                   |                                |

#### 6. Select Jobs.

**Note:** You must have the correct permissions for the link to be available. The *FTSMCS Jobs* screen opens with various options.

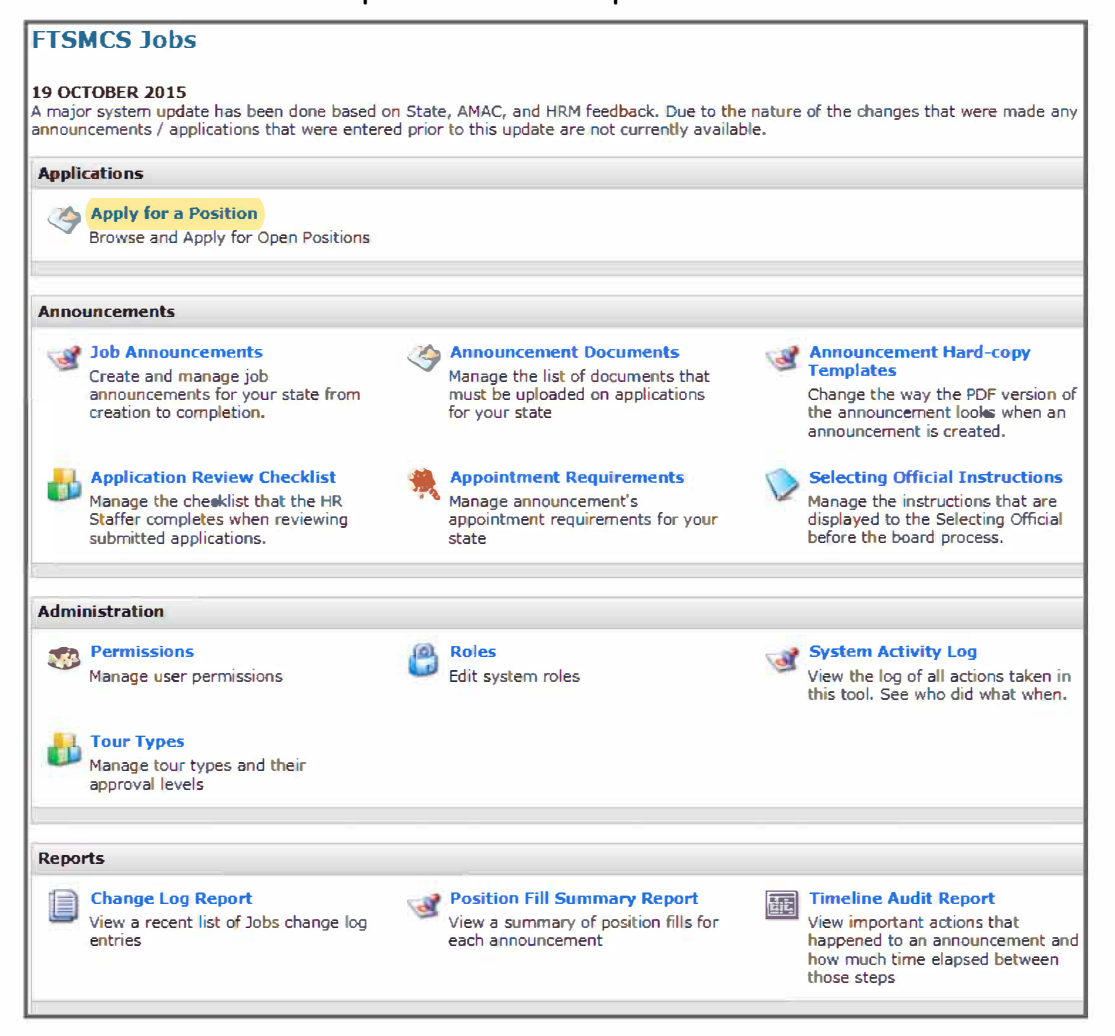

# **2** Applications

The *Applications* section of the FTSMCS Jobs home page includes an option to browse and apply for open positions.

| Applications |                                                             |  |
|--------------|-------------------------------------------------------------|--|
| 4            | Apply for a Position<br>Browse and Apply for Open Positions |  |

## 2.1 View and Apply for Open Job Announcements

1. From the FTSMCS Jobs home page, click **Apply for a Position** in the *Applications* section to view and apply for current job announcements.

| Apply for a Position<br>Browse and Apply for Open Positions | Applications                                                |  |  |
|-------------------------------------------------------------|-------------------------------------------------------------|--|--|
|                                                             | Apply for a Position<br>Browse and Apply for Open Positions |  |  |

The Search Open Job Positions screen opens.

| 5 | Search Open Job Announcements |         |        |                   |      |               |                                              |                      |  |
|---|-------------------------------|---------|--------|-------------------|------|---------------|----------------------------------------------|----------------------|--|
| : | State of Assignment: Search   |         |        |                   |      |               |                                              |                      |  |
| A | GR - La                       | iteral  |        |                   |      |               |                                              |                      |  |
|   |                               | STATE   | NUMBER | POSITION<br>TITLE | UNIT | DUTY LOCATION | WHO MAY<br>APPLY                             | CLOSES               |  |
|   | Applied                       | NG      |        | Test<br>Position  |      |               | Must be within<br>the grades of O1<br>and O5 | Open Until<br>Filled |  |
| 4 | GR - Ne                       | ew Hire | 2      |                   |      |               |                                              |                      |  |
|   |                               | STATE   | NUMBER | POSITION<br>TITLE | UNIT | DUTY LOCATION | WHO MAY<br>APPLY                             | CLOSES               |  |
|   | View<br>Applied               | NG      | 16-001 | Test<br>Position  |      |               | Must be within<br>the grades of O1<br>and O5 | Open Until<br>Filled |  |
|   | View<br>Applied               | NG      | 16-001 | Test<br>Position  |      |               | Must be within<br>the grades of O1<br>and O5 | Open Until<br>Filled |  |

Click View next to the job announcement you wish to view.
Note: Announcement details, appointment requirements, and application documents are available to view.

3. Click **Apply** next to the job announcement you wish to apply for. The *Apply for a Position* screen opens.

| Apply for a     | Apply for a Position |                                                             |  |  |
|-----------------|----------------------|-------------------------------------------------------------|--|--|
| Position Info   | ormation             |                                                             |  |  |
| Position Title: | Test Position        |                                                             |  |  |
| State:          | NG                   |                                                             |  |  |
| Type:           | FTNGD-OS             |                                                             |  |  |
| Unit:           |                      |                                                             |  |  |
| Min Grade:      | 01                   |                                                             |  |  |
| Max Grade:      | 04                   |                                                             |  |  |
| Application     |                      |                                                             |  |  |
| Current Compo   | onent:               | ○ Army ○ Air Force ○ Navy ○ Marines ○ Coast Guard           |  |  |
| Name:           |                      |                                                             |  |  |
| Gender:         |                      | OmOf                                                        |  |  |
| Your Current G  | Grade:               | V                                                           |  |  |
| Date Of Birth:  |                      |                                                             |  |  |
| Marital Status: |                      | ○ Single ○ Married ○ Divorced                               |  |  |
| Race:           |                      | Unknown 🗸                                                   |  |  |
| Ethnicity:      |                      | Blank                                                       |  |  |
| # of Dependen   | its:                 | 0                                                           |  |  |
| Primary AFSC:   |                      |                                                             |  |  |
| Secondary AFS   | iC:                  |                                                             |  |  |
| Height/Weight   | ti                   | 0 in 0 lbs                                                  |  |  |
| Home Address    | :                    |                                                             |  |  |
|                 |                      |                                                             |  |  |
|                 |                      |                                                             |  |  |
| Current Unit A  | ddress:              |                                                             |  |  |
|                 |                      | ^                                                           |  |  |
|                 |                      | ~                                                           |  |  |
| Contact Phone   | Number:              |                                                             |  |  |
| Contact Email   | Address:             |                                                             |  |  |
| Military pensio | n / retired pay?     | ○I am ○I am not receiving a military pension or retired pay |  |  |
| -               |                      |                                                             |  |  |
| comments        |                      |                                                             |  |  |
|                 |                      |                                                             |  |  |
|                 |                      |                                                             |  |  |
|                 |                      | (optional)                                                  |  |  |
| Save Subm       | nit Application Back |                                                             |  |  |
|                 |                      |                                                             |  |  |

4. Enter your information in the available fields.

Note: If information is pre-populated, verify the information is accurate and complete. Tip: Click Save at any time to save your application and return to it later. Tip: The contact phone number and email address provided do not have to be your military contact information. The email address entered into the application will be the email that FTSMCS uses to send updates regarding the status of your application. The phone number provided will be the number that the hiring organization will use to contact you should you be required to appear before a selection board.

5. To generate a pre-populated NGB 34-1 (for AGR announcements) or DA 1058-R (for

FTNGD announcements), click the PFD icon  $\overline{\mathbb{Z}}$  in the right corner of your screen.

6. Upload application documents for submission in the Supporting Documentation section.

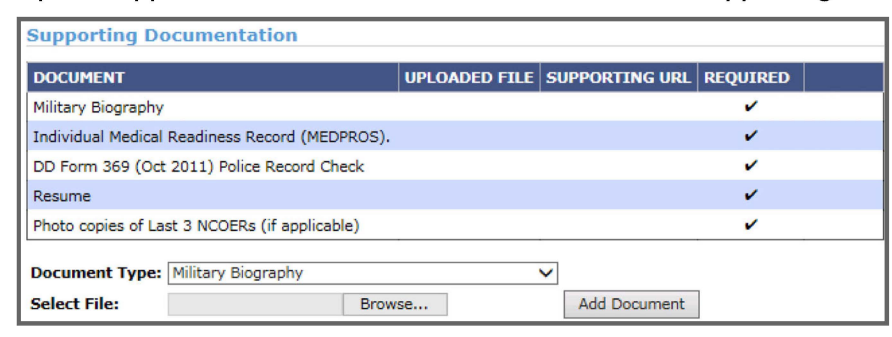

- a. Select the appropriate document type from the drop-down list.
- b. Click Browse... to select the file destination from your computer.
- c. Click Add Document to upload the document to your application.

| Document Type: | NGB 34-1 (if not currently AGR) |              |  |
|----------------|---------------------------------|--------------|--|
| Select File:   | Browse                          | Add Document |  |
|                |                                 |              |  |

**Note:** More than one file of each document type can be uploaded to the application. **Tip:** To view supporting documentation after it has been uploaded, select the file in the *Uploaded File* column. If a *Supporting URL* is provided, clicking this hyperlink navigates to the website required to view or locates the required supporting document.

d. To remove a document that you no longer wish to submit, click Remove.

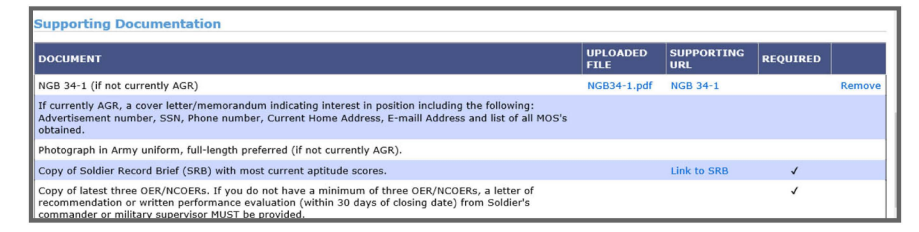

7. Optionally, enter comments in the *Comments* text box, such as to address issues or discrepancies with your application, or to provide information to the hiring organization regarding your current status (for example, currently mobilized or attending school).

| ptional) |
|----------|
|          |
| P        |

#### 8. Click Submit Application.

**Note:** FTSMCS will not allow an application to be submitted unless all required documents have been uploaded into the application.

| Supporting Documentation                                                                                                    |                  |                   |          |       |  |
|----------------------------------------------------------------------------------------------------|------------------|-------------------|----------|-------|--|
| DOCUMENT                                                                                                    | UPLOADED<br>FILE | SUPPORTING<br>URL | REQUIRED |       |  |
| NGB 34-1 (if not currently AGR)                                                                                                    | NGB34-1.pdf      | NGB 34-1          |          | Remov |  |
| If currently AGR, a cover letter/memorandum indicating interest in position including the following:<br>Advertisement number, SSN, Phone number, Current Home Address, E-maill Address and list of all MOS's<br>obtained.                                |                  |                   |          |       |  |
| Photograph in Army uniform, full-length preferred (if not currently AGR).                                                                                                    |                  |                   |          |       |  |
| Copy of Soldier Record Brief (SRB) with most current aptitude scores.                                                                                                    |                  | Link to SRB       | √        |       |  |
| Copy of latest three OER/NCOERs. If you do not have a minimum of three OER/NCOERs, a letter of<br>recommendation or written performance evaluation (within 30 days of closing date) from Soldier's<br>commander or military supervisor MUST be provided. |                  |                   | 1        |       |  |

The application is submitted and a confirmation email will be sent to the email address provided by the applicant. If a confirmation email is not received, contact the POC listed in the contact information section of the announcement. The application may not have been properly submitted or the email address may have been entered incorrectly.

### **2.1.1 Application Status**

Application status can be viewed in the user's *My Account* page. Possible statuses of applications and their meanings are listed below.

| Status           | Meaning                                                                                                    |  |  |
|------------------|----------------------------------------------------------------------------------------------------|--|--|
| Working          | Application has been generated, but has not been submitted.                                                     |  |  |
| Submitted*       | Application has been generated and submitted to HRO for review.                                                 |  |  |
| lncom-<br>plete* | Application has been reviewed and is incomplete or missing information.                                         |  |  |
| Rejected*        | Application has been reviewed and it was determined applicant is ineligible for consideration for the position. |  |  |
| Approved*        | Application has been review and is approved for consideration by the selecting official.                        |  |  |
| Board<br>Review  | Application has been shared with the selecting official.                                                        |  |  |
| Selected*        | Application was reviewed by selecting official and applicant has been selected for the posi-<br>tion.           |  |  |
| Not<br>Selected* | Application was reviewed by selecting official and applicant was not selected for the position.                 |  |  |

\* Indicates that an email will be generated to the applicant if the application changes to that status.